# EIMB NIAGA

# Profile

**User Basic Information** 

**TUTORIALOCTOBIZ2024** 

**KEJAR MIMPI** 

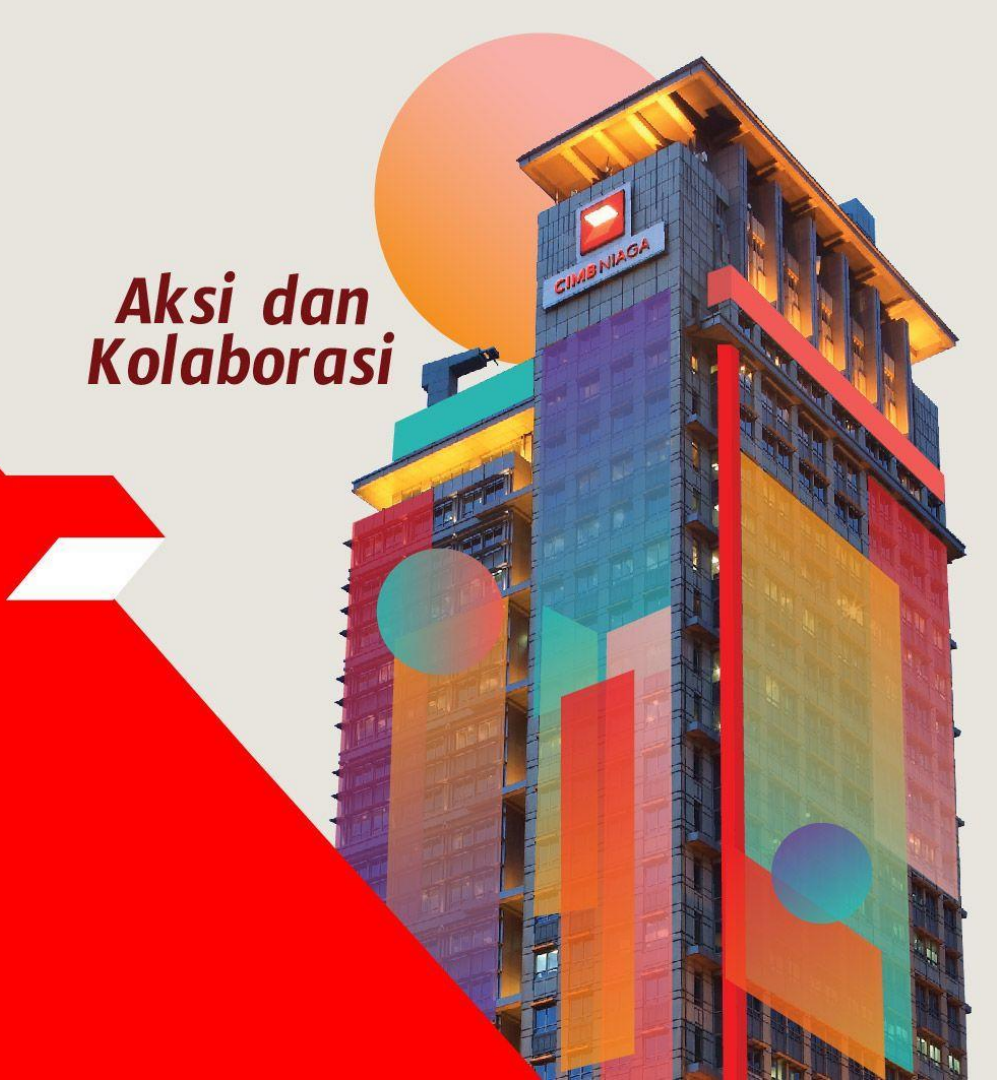

### **Profile – User Basic Information**

User Basic Information adalah modul yang digunakan untuk mengubah secure

word dan gambar profil

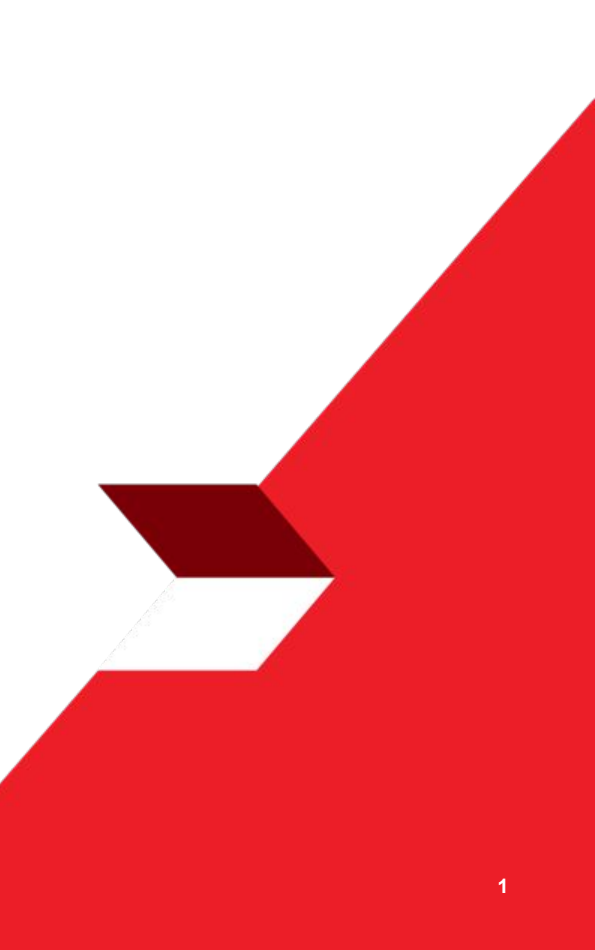

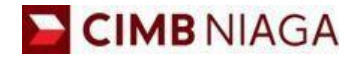

# USER BASIC INFORMATION Website Version

LIVE

**EPICC** 

LIFE

AN

**TUTORIALOCTOBIZ2024** 

**KEJAR MIMPI** 

Menu : Settings > User Basic Information | Deskripsi: Fungsi menunjukan User untuk mengubah secured word and foto profil

Langkah 1: [1] [User] Mengakses halaman Login dengan mengisi Company ID & User ID > [2] Klik tombol Next

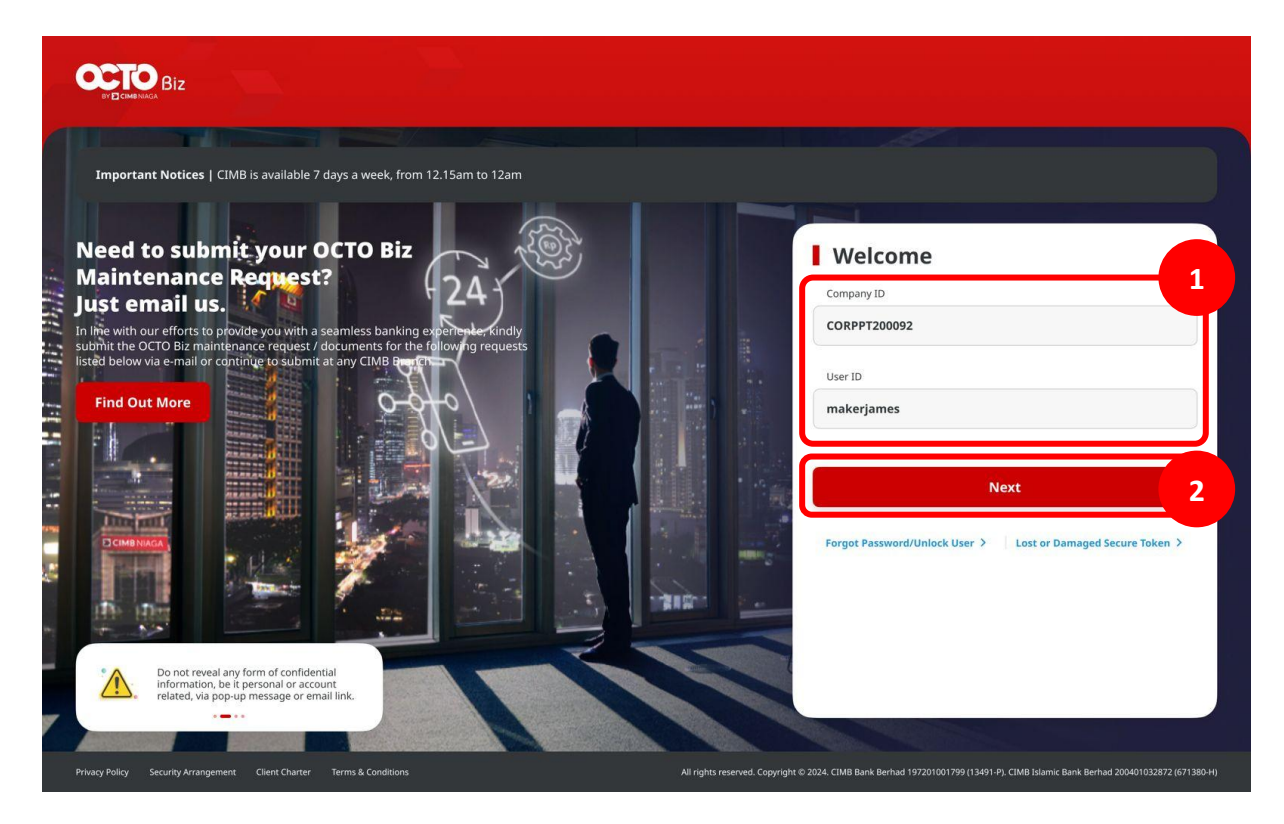

Menu : Settings > User Basic Information | Deskripsi: Fungsi menunjukan User untuk mengubah secured word and foto profil

Langkah 2: [1] [User] Memasukan kata sandi > [2] Klik tombol Proceed

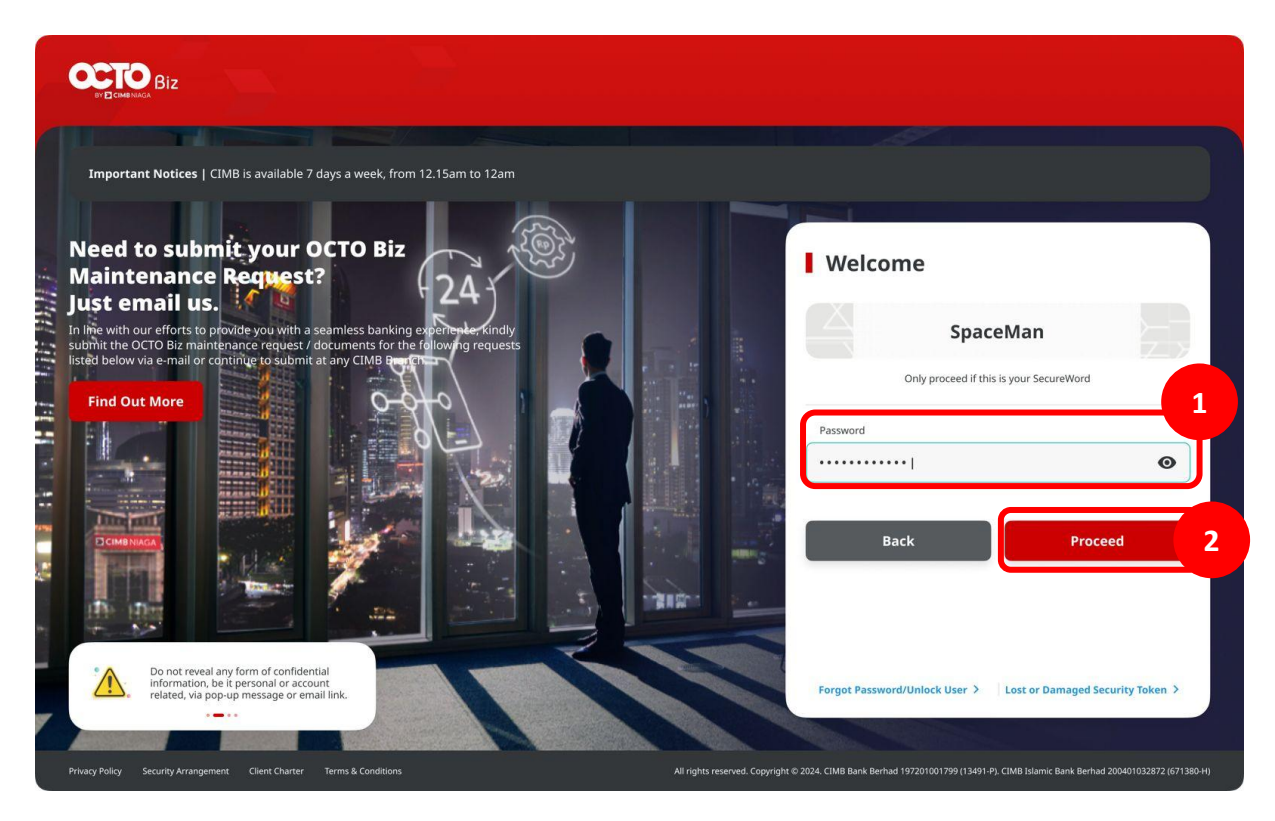

Menu : Settings > User Basic Information | Deskripsi: Fungsi menunjukan User untuk mengubah secured word and foto profil

Langkah 3: [User] Pada menu samping, [1] Arahkan kursor ke Settings > [2] Klik User Basic Details

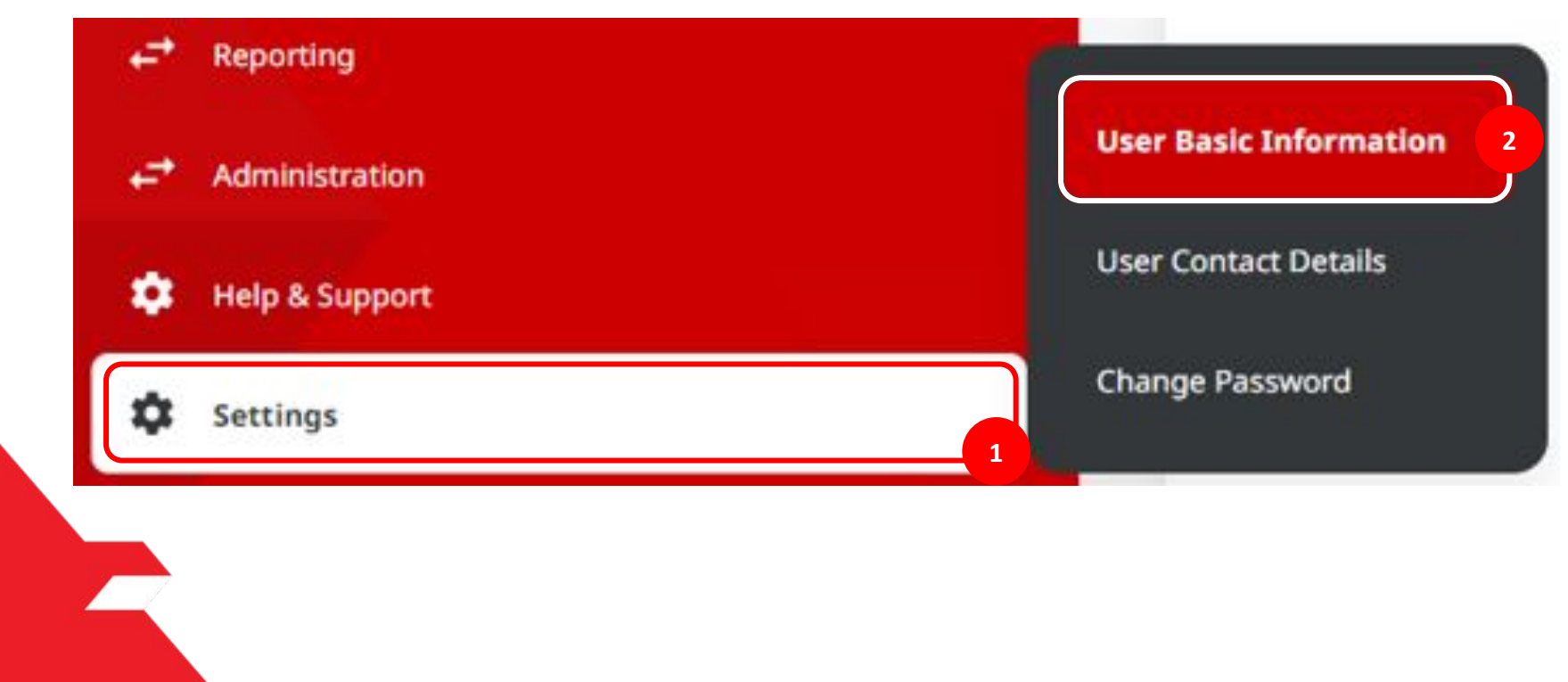

Menu : Settings > User Basic Information | Deskripsi: Fungsi menunjukan User untuk mengubah secured word and foto profil

#### Langkah 4: [User] Sistem mengarahkan ke halaman Basic Information> [1] Klik Edit

| Basic Information             |                         |            |        |
|-------------------------------|-------------------------|------------|--------|
| Details                       |                         |            |        |
| User ID                       | User Role               | Company ID |        |
| TESTERCF01                    | Maker Authoriser Viewer | SATURN     |        |
| Security Device Type          |                         |            |        |
| Mobile Security Device        |                         |            |        |
| Profile Photo                 |                         |            |        |
| image                         |                         |            |        |
| octosavers-account-i-meta.png |                         |            |        |
| SecureWord                    |                         |            |        |
| Current SecureWord            |                         |            |        |
| CIMBniaga                     |                         |            |        |
|                               |                         |            | 1 Edit |
|                               |                         |            |        |

Menu : Settings > User Basic Information | Deskripsi: Fungsi menunjukan User untuk mengubah secured word and foto profil

Langkah 5: [User] Sistem mengarahkan ke halaman Edit > [1] Pilih foto > [2] Klik Upload > [3] Isi Secure Word > [4] Klik Next

| User ID                                   | U        | ser Role                |
|-------------------------------------------|----------|-------------------------|
| TESTERCF01                                | h        | laker Authoriser Viewer |
| Company ID                                | s        | curity Device Type      |
| SATURN                                    | (h       | lobile Security Device  |
|                                           |          |                         |
|                                           |          |                         |
| Profile Photo                             |          |                         |
| Image *                                   |          |                         |
| octo.png                                  | Q Upload |                         |
|                                           |          |                         |
| octo.png                                  | 1        |                         |
| 04 Nov 2023                               |          |                         |
|                                           |          |                         |
|                                           |          |                         |
| SecureWord                                |          |                         |
| SecureWord                                | 3        |                         |
| SecureWord *                              | 3        |                         |
| SecureWord *<br>SecureWord *<br>CIMBniaga |          |                         |

TUTORIALOCTOBIZ2024

Menu : Settings > User Basic Information | Deskripsi: Fungsi menunjukan User untuk mengubah secured word and foto profil

Langkah 6: [User] Sistem mengarahkan ke halaman Reviews Details > [1] Klik Update

| Details       |                         |  |
|---------------|-------------------------|--|
| iser ID       | User Role               |  |
| ESTERCF01     | Maker Authoriser Viewer |  |
| ompany ID     | Security Device Type    |  |
| ATURN         | Mobile Security Device  |  |
| Profile Photo |                         |  |
| nage          |                         |  |
| ecto.png      |                         |  |
| <u>a</u>      |                         |  |
| ecureWord     |                         |  |
| ecureWord     |                         |  |
| IMBniaga      |                         |  |

Menu : Settings > User Basic Information | Deskripsi: Fungsi menunjukan User untuk mengubah secured word and foto profil

Langkah 7: [User] Sistem mengarahkan ke halaman Acknowledgment > [1] Klik Done

| Profile Successfully Updated       |                                       |      |  |  |
|------------------------------------|---------------------------------------|------|--|--|
| Reference No. : M11231104000000017 | Updated On : 04 Nov 2023 08:24:04 WIB | ~~~~ |  |  |
| Details                            |                                       |      |  |  |
| User ID                            | User Role                             |      |  |  |
| TESTERCF01                         | Maker Authoriser Viewer               |      |  |  |
| Company ID                         | Security Device Type                  |      |  |  |
| SATURN                             | Mobile Security Device                |      |  |  |
| Profile Photo                      |                                       |      |  |  |
| Image                              |                                       |      |  |  |
| octo.png                           |                                       |      |  |  |
|                                    |                                       |      |  |  |
| SecureWord                         |                                       |      |  |  |
| SecureWord                         |                                       |      |  |  |
|                                    |                                       |      |  |  |

Menu : Settings > User Basic Information | Deskripsi: Fungsi menunjukan User untuk mengubah secured word and foto profil

Langkah 8: [User] Foto profil berhasil diubah dari foto [1] menjadi foto [2]

#### Sebelum

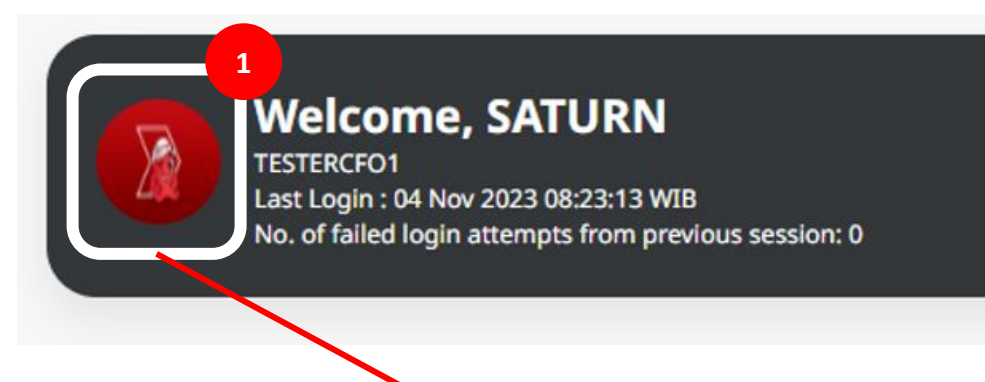

Sesudah

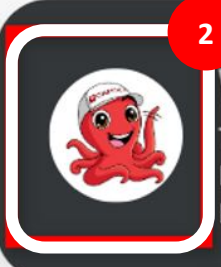

## Welcome, SATURN

TESTERCFO1 Last Login : 04 Nov 2023 08:24:39 WIB No. of failed login attempts from previous session: 0